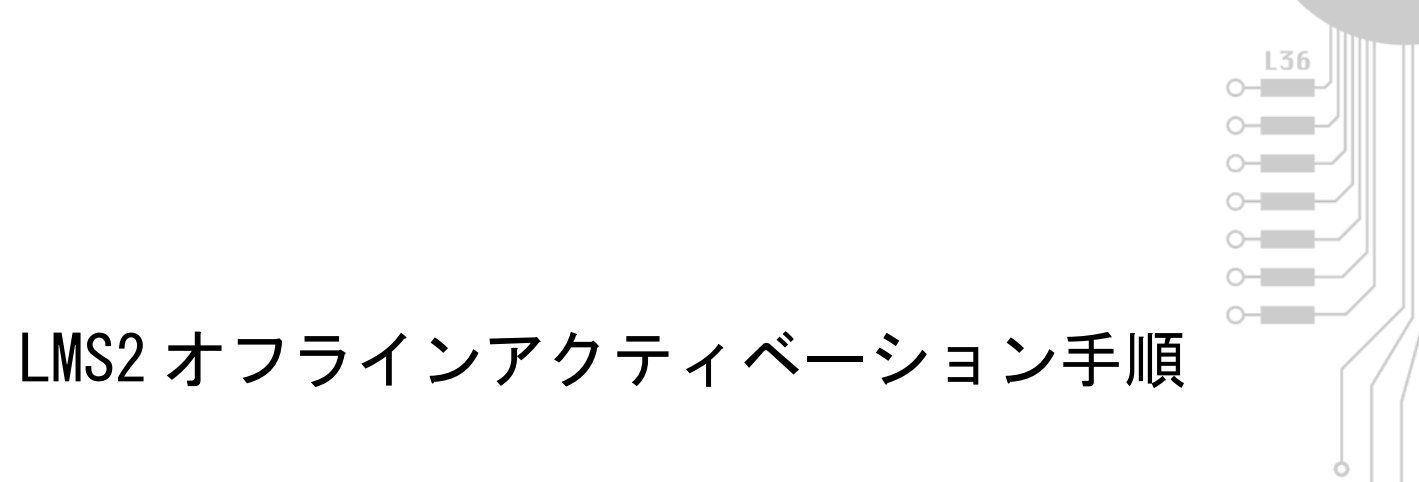

IAR システムズ株式会社

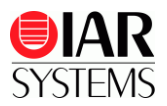

## ■はじめに

新しいライセンスシステムであるLMS2においては、ライセンスマネージャ(License Manager) が、インターネットを経由してライセンスを有効化する仕組みになっています。

ネットワーク環境に接続していないPC、もしくはセキュリティなどの理由によりアクティベーション処理を行うと次のようなエラーになる場合は、本説明書に記載の手順にて、オフラインアクティベーションを行い、ライセンスを有効化してください。

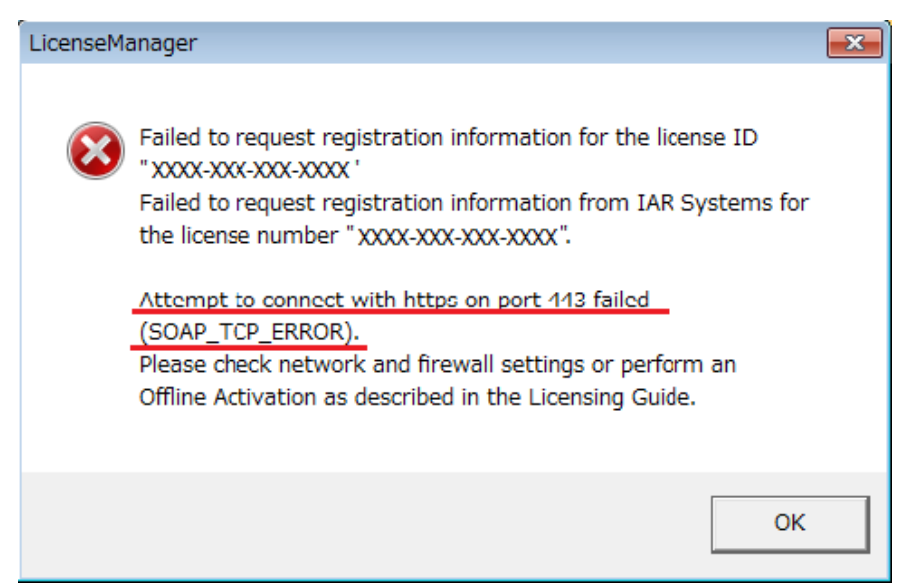

なお、手順8)から11)については、インターネットに接続しているPC上にてブラウザを使用します。

※注記

<u>オフラインアクティベーションでは、インターネットにアクセスできるPC環境が必要です。</u> オンラインアクティベーションのできない開発用のPCから、USBメモリなどを使用して ファイルを受け渡し、オンラインPCからブラウザにて操作を行います。 オンラインPCはIAR Embedded Workbenchのインストールは不要です。

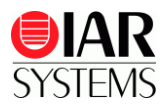

# ■作業手順

### ●IAR Embedded Workbenchをインストール済みのオフラインPCでの作業

1) Windowsのスタートメニューから、全てのプログラム>IAR Systems>(EW製品名)>IAR License Manager を選択して起動します(灰色の〇の中に黒い鍵のアイコン)。

2) ライセンス(License)メニューからオフラインアクティベーション… (Offline Activation …)を選択 します。

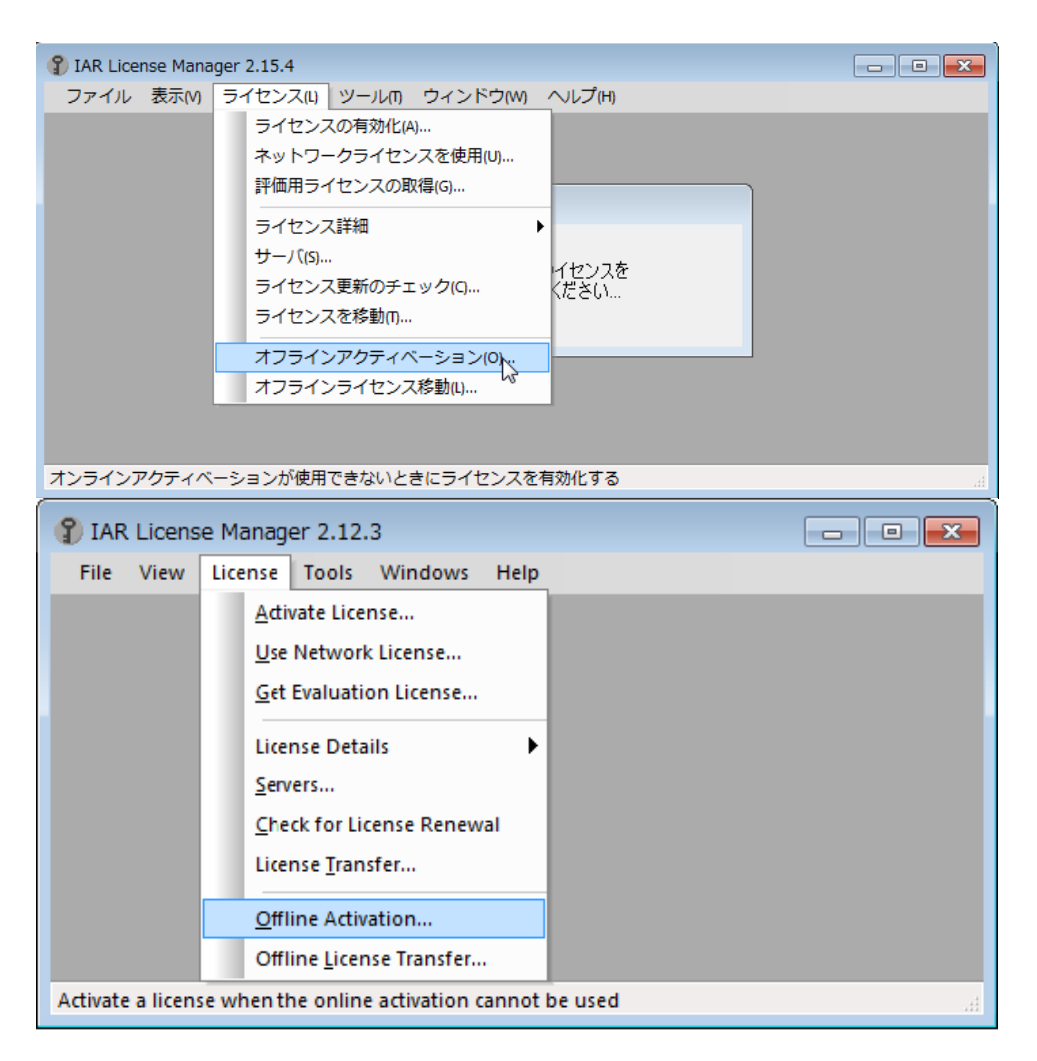

3)すでに取得済のライセンス番号を入力して「次へ」をクリックします。

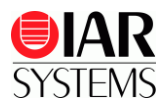

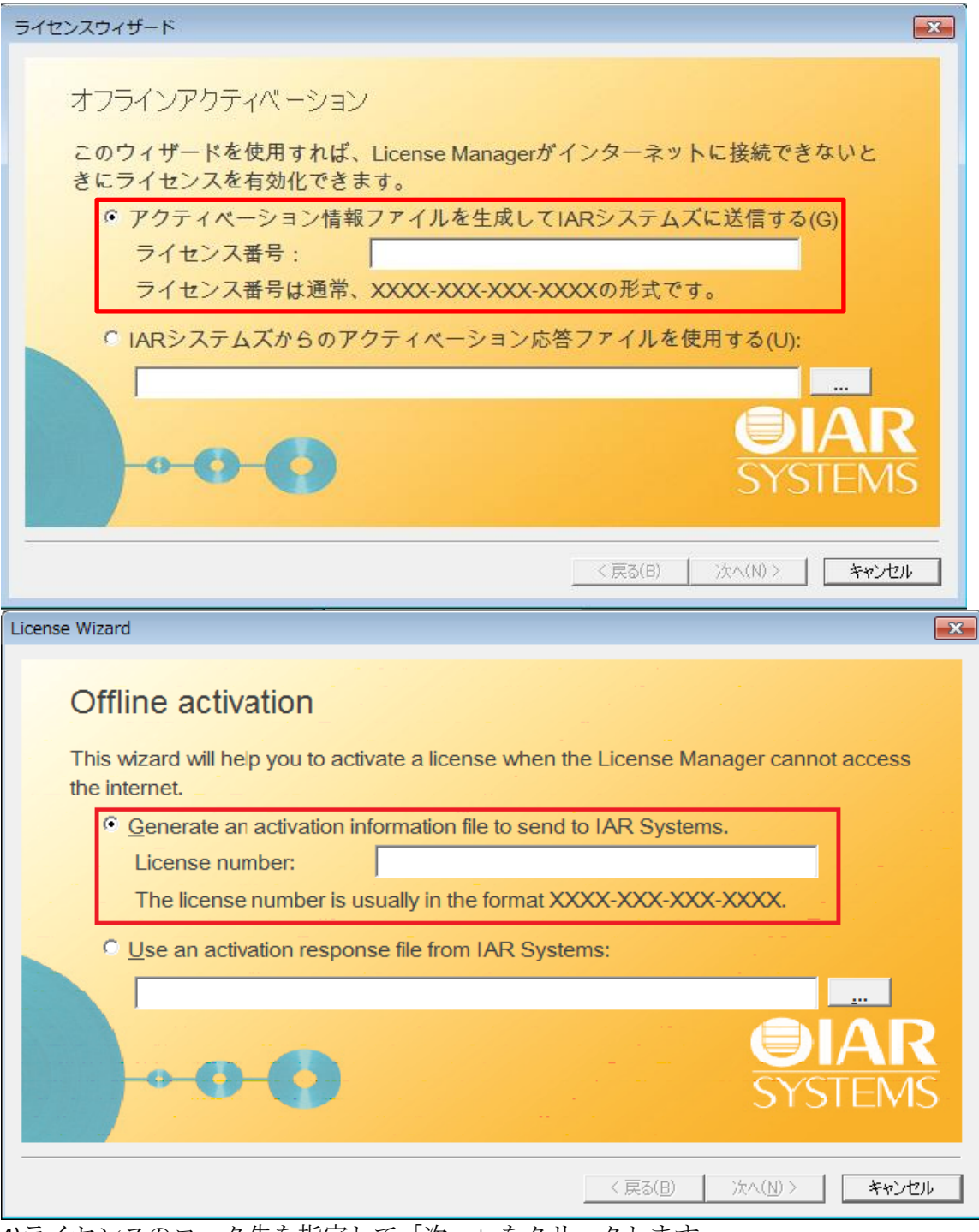

4)ライセンスのロック先を指定して「次へ」をクリックします。

・USBドングル固定(モバイルまたはNWライセンスサーバ)ライセンスの場合:はい(Yes)

・PC固定ライセンスの場合:いいえ(No)

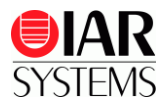

| ライセンスウィザード                                                                              |           |                        |
|-----------------------------------------------------------------------------------------|-----------|------------------------|
| ロック条件を選択する<br>ハードウェアドングルにライセンスをロックします                                                   | か?        |                        |
| ⊂ はい(Y)<br>ぐ いいえ(N)<br>ぐ はい。しかし、まだドングルを受け取っている                                          | ません(B)    |                        |
|                                                                                         |           | <b>OIAR</b><br>SYSTEMS |
|                                                                                         | < 戻る(B) ) | なへ(N)> キャンセル           |
| License Wizard                                                                          |           | ×                      |
| Choose locking criteria                                                                 |           |                        |
| Should the license be locked to a hardware dongle?                                      |           |                        |
| ☞ Yes                                                                                   |           |                        |
|                                                                                         |           |                        |
| C <u>N</u> o                                                                            |           |                        |
| <ul> <li>○ No</li> <li>○ Yes, <u>b</u>ut I have not received the dongle yet.</li> </ul> |           |                        |
| <ul> <li>No</li> <li>Yes, but I have not received the dongle yet.</li> </ul>            |           | <b>OIAR</b><br>SYSTEMS |

※上記 "はい。しかし、まだドングルを受け取っていません"を選択すると、USBドングル固定 のライセンスであっても、一時的にPC固定で使用することができます。ドングル入手後、再度、 本手順を行う必要があります。その際には上記選択を"はい(Yes)"とします。

※ネットワークライセンス使用時は、ライセンスサーバ側のみインターネットを使用したアクティベーションが必要で、 クライアントPC側では不要です。

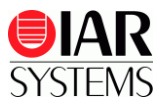

5) USBドングル固定の場合は、次のようなドングルシリアル番号確認ダイアログが表示されま すので、USBドングル本体に記載の番号と一致することを確認して「次へ」をクリックします。 ※PC固定ライセンスの場合は直接6)に進みます。

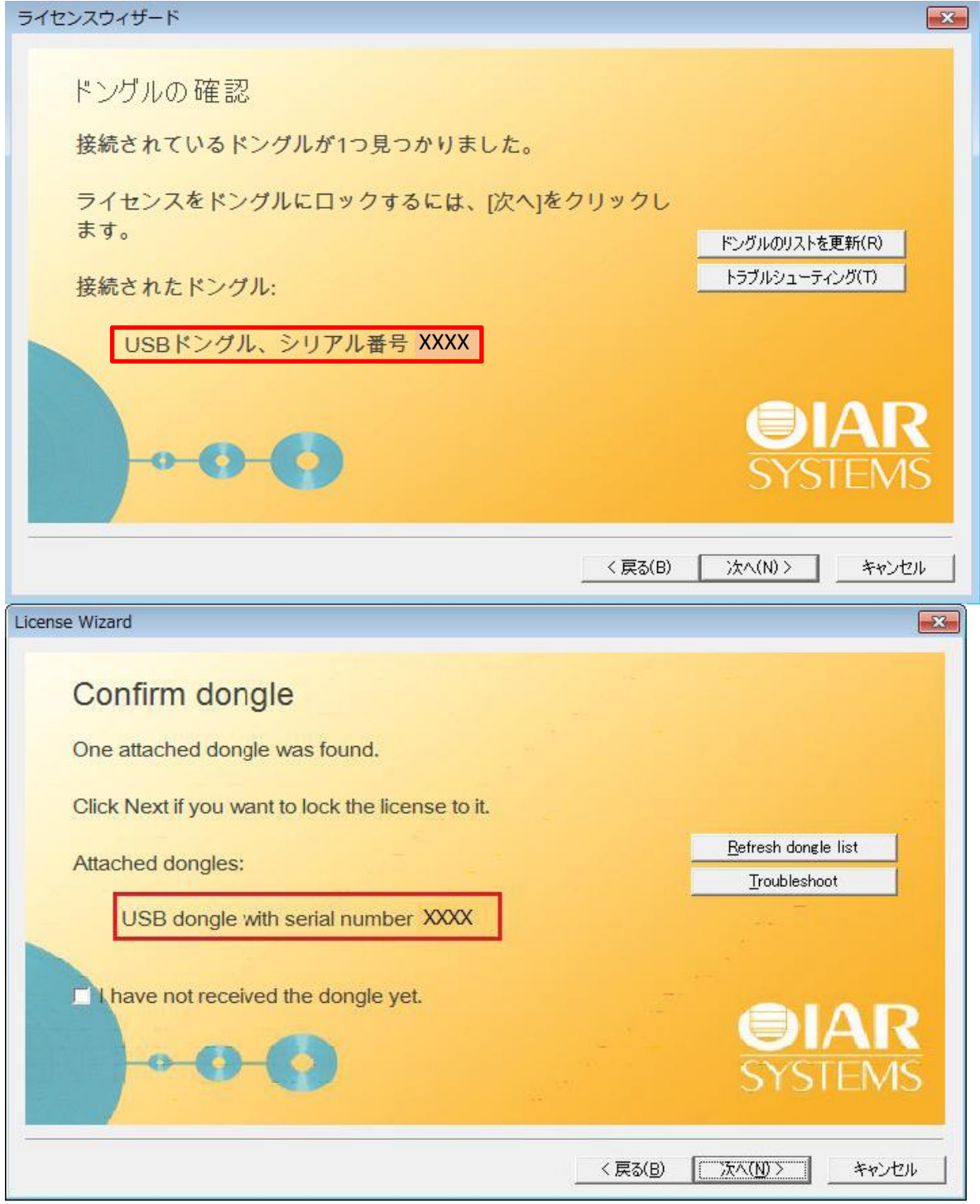

**PC**に接続しているドングルに対してライセンスを固定する事の確認を求められますので、「はい」をクリックします。

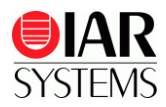

| LicenseManager                           | 8              |
|------------------------------------------|----------------|
| 接続されたドングルにき                              | ライセンスをロックしますか? |
|                                          | (はい(Y) いいえ(N)  |
|                                          |                |
| LicenseManager                           | 8              |
| LicenseManager  Should the license be lo | x              |

**6)** アクティベーション情報ファイル(ActivationInfo.txt)を保存する先を指定します。「…」ボタン をクリックして保存先を指定してから、「次へ」をクリックします。

| ライセンスウィザード                                     |                        |
|------------------------------------------------|------------------------|
| アクティベーション情報を保存する<br>アクティベーション情報ファイルの保存先を選択します。 |                        |
|                                                | <b>OIAR</b><br>SYSTEMS |
| < 戻る(B)                                        | 次へ(N) > <b>キャンセル</b>   |

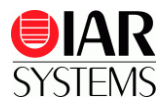

| License Wizard                                                          | ×                      |
|-------------------------------------------------------------------------|------------------------|
| Save activation information<br>Choose where to save the activation info | rmation file.          |
|                                                                         |                        |
| -0-0                                                                    | <b>OIAR</b><br>SYSTEMS |
|                                                                         | < 戻る(B) 洗へ(N)> キャンセル   |

7) 次のダイアログが表示されたところで、先に保存したファイル(ActivationInfo.txt)を USBメモリ等を利用してオンラインPCの任意のフォルダへコピーし、この画面を開いたまま、 次の作業へ移ります。

| ライセンスウィザード                                |
|-------------------------------------------|
| アクティベーション応答ファイルをリクエストする                   |
| インターネット接続されたコンピュータで、次のWebページにアクセスします      |
| https://register.iar.com/activate?lang=ja |
| ページに記載された指示に従います。アクティベーション情報ファイルを求められた    |
| ら、生成されたアクティベーション情報ファイルを指定します。             |
| D:\ActivationInfo.txt                     |
| アクティベーション応答ファイルを取得したら、[次へ]をクリックします。       |
|                                           |
| SYSTEMS                                   |
|                                           |
| 〈戻る(B) 次へ(N) > キャンセル                      |

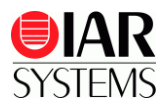

| License Wizard                                                                                                    | x |
|----------------------------------------------------------------------------------------------------|---|
| Request an activation response file                                                                                                    |   |
| On a computer with internet access, go to the following web page:                                                                        |   |
| https://register.iar.com/activate                                                                                                    |   |
| Follow the instructions on the page. When asked for the activation information file, specify your generated activation information file: |   |
| D:\ActivationInfo.txt Dpen file location                                                                                                 |   |
| Click Next when you have obtained the activation response file.                                                                          |   |
| • • • • • • • • • • • • • • • • • • •                                                                                                    |   |
| < 戻る(B) 次へ(N) > キャンセル                                                                                                    | , |

### ●オフラインアクティベーションに使用するオンラインPCでの作業

8) オンラインPCのWebブラウザで7.の画面で案内されている https://register.iar.com/activate?lang=ja</u>を入力してアクセスします。 下記画面が表示されますので、"参照(Browse)"ボタンをクリックして、6)にて保存したファイル を指定したのち、"ライセンスの有効化(Post request)"ボタンをクリックしてください。

| <b>EIAR</b><br>SYSTEMS                                                                  | English | • 日本語 |
|-----------------------------------------------------------------------------------------|---------|-------|
| オフライン ライセンスアクティベーション<br>下の[参照]ボタンを使用して、アクティベーション情報ファイルを探します。<br>次に、[ライセンスの有効化]をクリックします。 |         |       |
|                                                                                         | 参照      |       |
| ライセンスの有効化                                                                               |         |       |
| アクティベーションの手順に数分かかることがあります。しばらくお待ちください                                                   | ۱,      |       |
| IAR Systems Webサイト                                                                      |         |       |

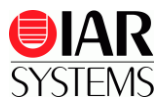

| <b>IAR</b><br>SYSTEMS                                                                                                    |
|----------------------------------------------------------------------------------------------------|
| Offline License Activation<br>Use the Browse button below to navigate to the Activation Information file.<br>Then click Post request. |
| Browse Post request                                                                                                    |
| IAR Systems website                                                                                                    |

9) ユーザ登録画面へのリンクが表示されますので、クリックしてユーザ情報を入力します。 なお、すでに旧ライセンスシステム製品にて永久キーを取得済みのライセンス番号の場合は、 本入力は不要で、直接手順10)に移行します。各項目は基本的には日本語にて入力をお願いいた します。また、Distributorについては、日本のお客様の場合は"IAR Systems K.K."を選択してくだ さい。最後に"Submit Registration"ボタンをクリックして情報をIARシステムズへ送信します。

|    |    | •  |    |
|----|----|----|----|
|    |    |    |    |
|    |    |    |    |
| 50 |    |    |    |
|    |    |    |    |
|    | ]  |    |    |
|    |    |    |    |
| -  | 50 | 50 | 50 |

10) しばらくすると(約30秒ほど)下記画面が表示されますので、"応答をダウンロード(Download response)"ボタンをクリックして、ファイル(ActivationResponse.txt)をダウンロードしてください。

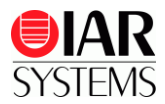

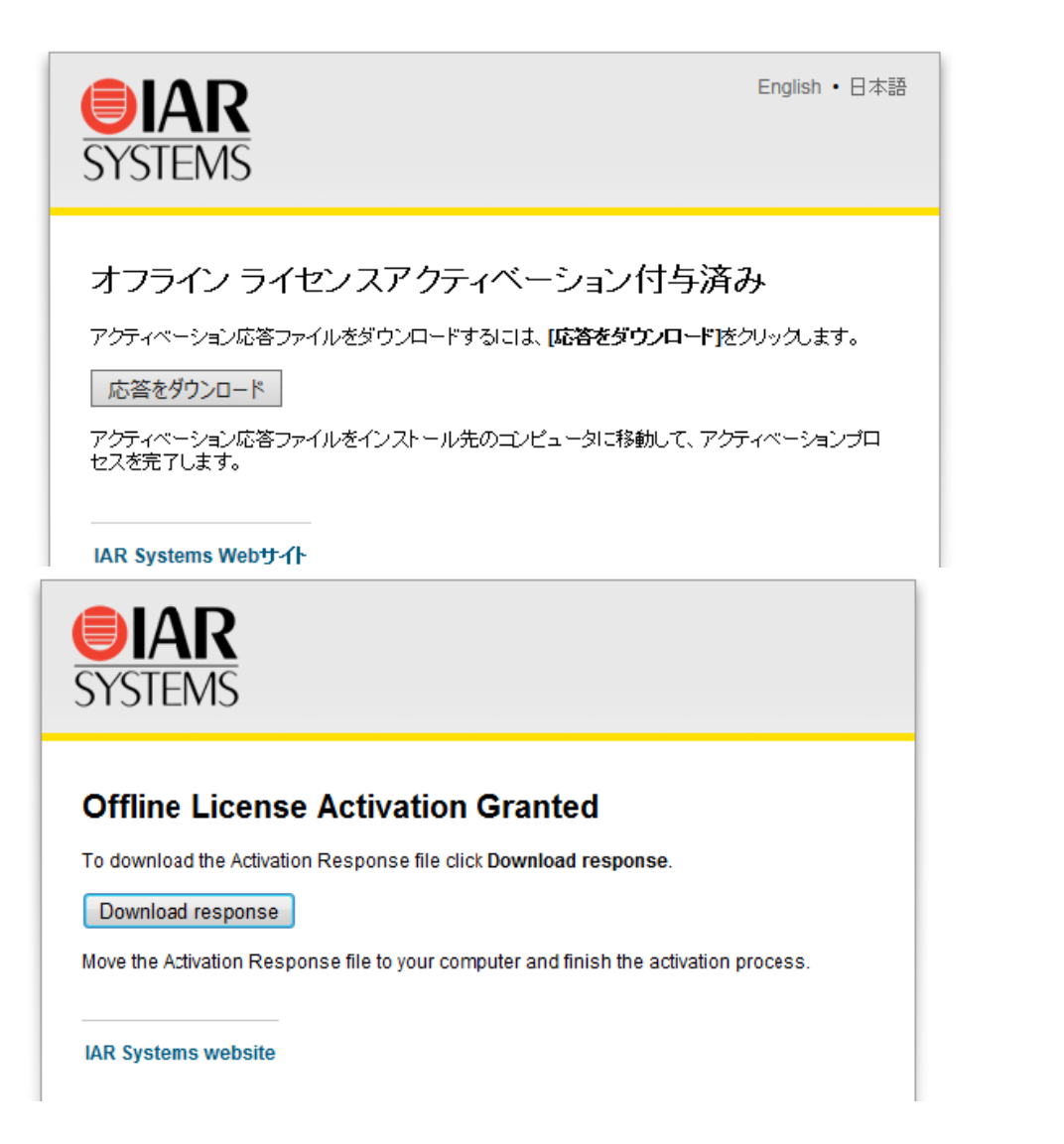

11) ダウンロードしたファイル (ActivationResponse.txt) を USBメモリ等を利用してオフラインPC の任意のフォルダへコピーします。 オンラインPCでの作業は以上となります

### ●IAR Embedded Workbenchをインストール済みのオフラインPCでの作業

**12)7)**の画面に戻り、「次へ」をクリックします。「…」ボタンをクリックして、アクティベーション応答ファイル(ActivationResponse.txt)のある場所を指定します。

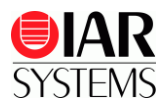

| ライセンスウィザード                                                       |                        |
|------------------------------------------------------------------|------------------------|
| 応答ファイルを使用して、ライセンスを有効化します。<br>前のステップのアクティベーション応答ファイルを探して、[<br>す。  | 次へ]をクリックしま             |
|                                                                  |                        |
|                                                                  | <b>SYSTEMS</b>         |
| < 戻る(B)                                                          | ) 次へ(N) >              |
| License Wizard                                                   | ×                      |
| Use the response file to activate the licer                      | ise                    |
| Browse to the activation response file from the previous step ar | nd click Next.         |
|                                                                  |                        |
|                                                                  |                        |
|                                                                  | <b>OIAR</b><br>SYSTEMS |
|                                                                  |                        |

12) 次の画面が表示され、ライセンスが有効化されます。

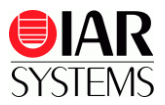

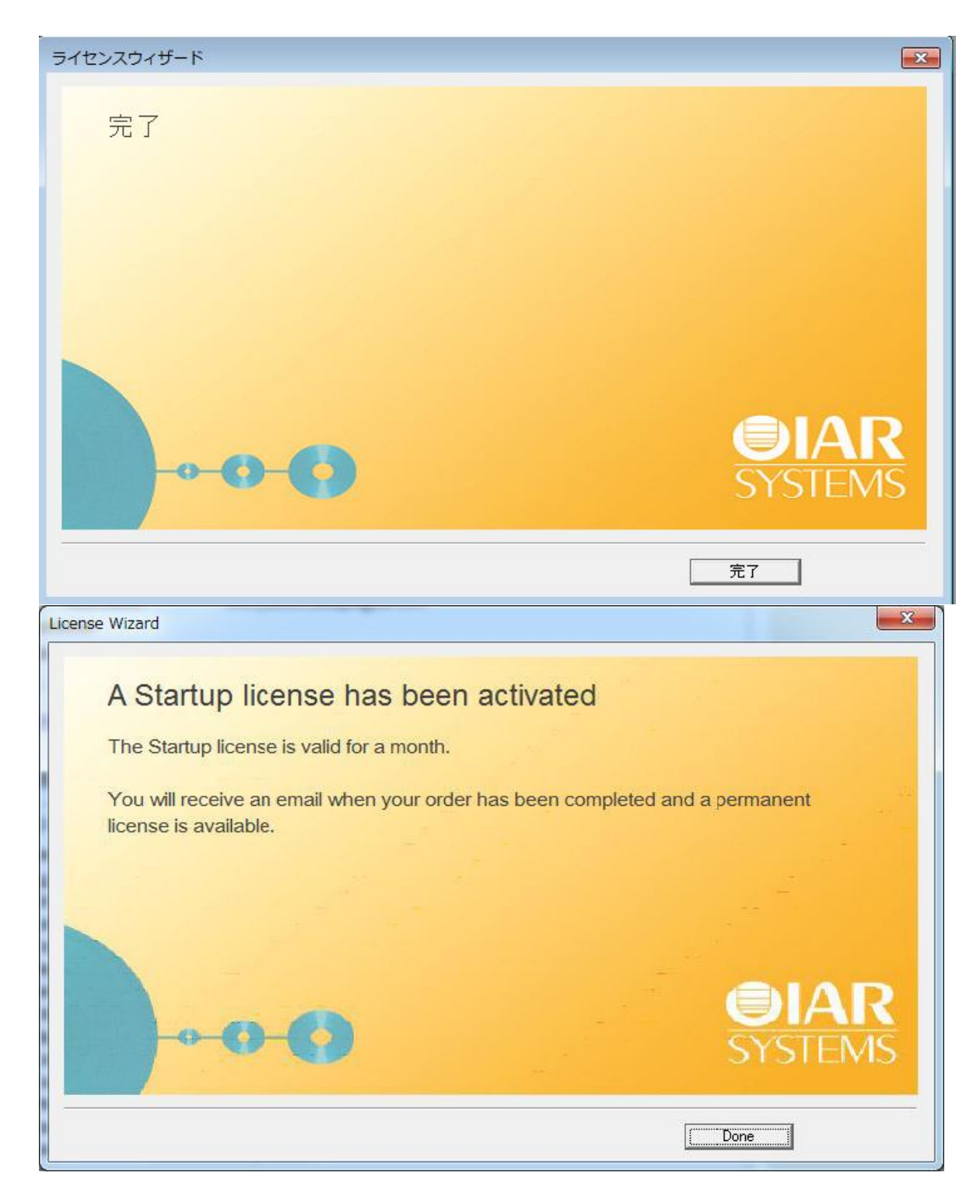

## ■製品版 EW をお使いのお客様へ

EW製品をお買い上げいただき、上記ライセンスアクティベーションを行うと、後日弊社より電子メールにて正規ライセンスの取得手順の案内が届きます。

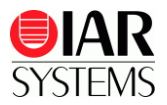

メールの案内では、IAR Systems License Managerの「ライセンス(License)メニューから、「ラ イセンス更新の確認(Check for License Renewal)を選択して正規ライセンスを取得するよう記 載があります。これは、EW製品をインストールしたPCがインターネットに接続でき、IAR License Managerが正常にアクセスできる場合の手順です。

本手順書に従ってオフラインアクティベーションを行った場合は、「ライセンス更新の確認」 の代わりに、再度「オフラインアクティベーション(Offline Activation)」を実施して、正規ラ イセンスを取得してください。

EW製品のアップデート後に行う「ライセンス更新の確認」についても同様です。

※すでに旧ライセンスシステム製品にて永久キーを取得済みのライセンス番号の場合は、上記 案内を待たずにライセンスアクティベーション後直ちに正規ライセンスを取得できます。

以上